## **MOVIE CUBE F400**

User Manual

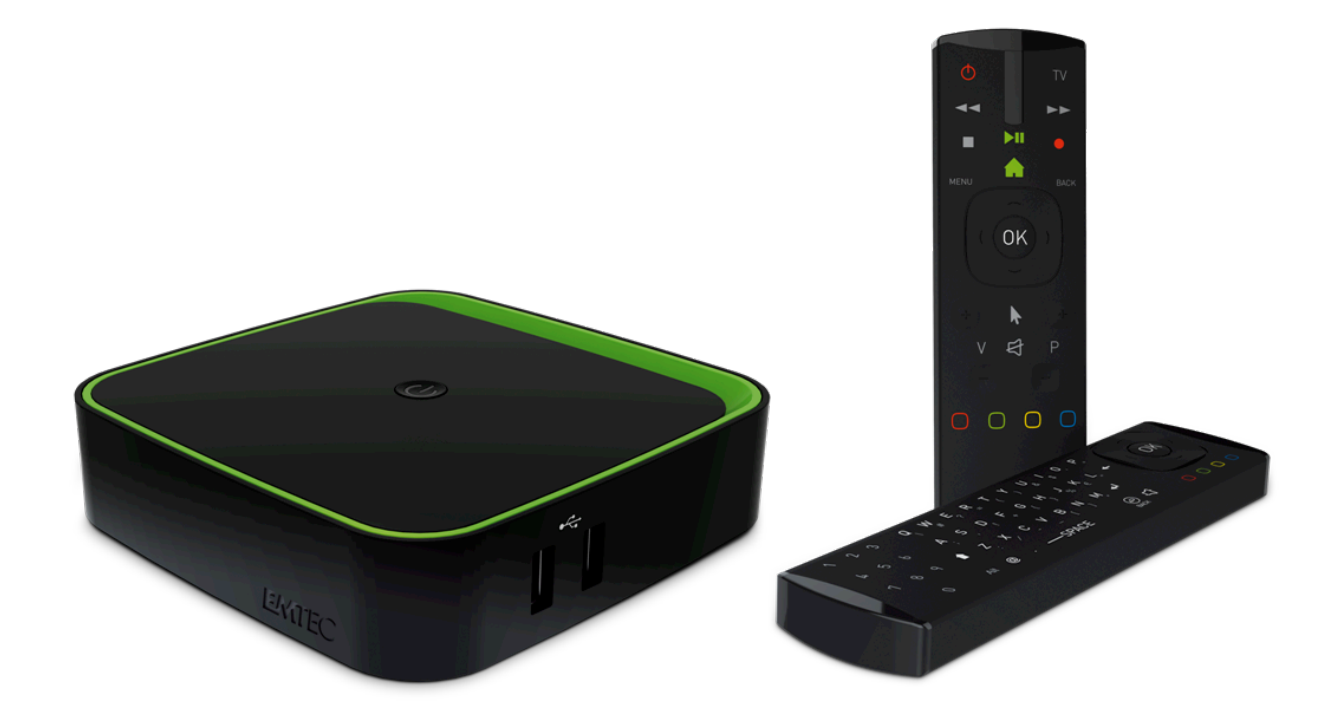

### TABLE OF CONTENTS

| SAFETY WARNINGS       | 3 |
|-----------------------|---|
| PREFACE               | 4 |
| 1. Main Features      | 4 |
| Back panel            | 4 |
| 2. Remote Control     | 5 |
| 3. Installation Guide | 6 |
| DVB-T                 | 6 |
| 1. Channel Menu       | 8 |
| 2. EPG Function       | 9 |
| 3. Channel Settings   | 0 |
| 4. Program Manager    | 0 |
| 5. Timeshifting       | 1 |
| 6. EPG Manager12      | 2 |
| 7. PVR Manager        | 2 |
| MOVIE PLAYER          | 5 |
| MIRACAST              | 6 |
| SAMBA                 | 8 |
| 1. Samba server       | 9 |
| 2. Samba client       | 9 |
| FIRMWARE UPGRADE      | 1 |

| CAUTIONS:                                                                                                    |                                                                                                    |                                                                                                    |  |  |  |  |
|----------------------------------------------------------------------------------------------------|----------------------------------------------------------------------------------------------------|----------------------------------------------------------------------------------------------------|--|--|--|--|
| 4                                                                                                    | CAUTION<br>RISK OF ELECTRIC SHOCK<br>DO NOT OPEN                                                                                                    |                                                                                                    |  |  |  |  |
| The lightning flash with arrowhead<br>symbol, within an equilateral<br>triangle, is intended to alert the user<br>to "dangerous voltage" and to<br>prevent from a risk of electric shock.                                                | Warning: To reduce the risk of<br>electric shock, don't open the<br>cabinet. Refer servicing to qualified<br>personnel only.                            | The exclamation point within an<br>equilateral triangle is intended to<br>alert the user to important<br>operating and maintenance<br>(servicing). |  |  |  |  |
| WARNING: Do not use this F400 whe<br>flower vase, washbowls, kitchen sinl                                                                                                    | ere contact with or immersion in wate<br><s, etc.<="" laundry="" pools,="" swimming="" td="" tubs,=""><td>r is a possibility. Do not use near</td></s,> | r is a possibility. Do not use near                                                                                                    |  |  |  |  |
| WARNING: Do not put the candle or                                                                                                    | lamp stand on the cabinet; otherwise                                                                                                    | , there is the danger of fire.                                                                                                    |  |  |  |  |
| WARNING: The unit should be conne<br>instructions or as marked on the uni<br>V) to your home, consult your local of                                                                                                    | ected to a power supply only of the ty<br>t. If you are not sure of the type of po<br>dealer or local power company.                                    | pe described in the operating<br>wer supply (for example, 120 or 230                                                                               |  |  |  |  |
| WARNING: This product installs diod                                                                                                    | les. Do not open the cabinet or touch                                                                                                    | any parts in the inner mechanism.                                                                                                    |  |  |  |  |
| Consult your local dealer for technic                                                                                                    | al service if the opening is required.                                                                                                    |                                                                                                    |  |  |  |  |
| Note: To ensure proper use of this p reference.                                                                                                    | roduct, please read this User manual                                                                                                    | carefully and retain for further                                                                                                    |  |  |  |  |
| Note: This product installs diodes. De                                                                                                    | o not open the cabinet to avoid the ur                                                                                                    | nit direct exposure to radiation.                                                                                                    |  |  |  |  |
| Unit Cleaning: After the unit power i soft cloth lightly moistened with a m                                                                                                    | s turned off, you can clean the cabine<br>ild detergent solution.                                                                                       | t, panel and remote control with a                                                                                                    |  |  |  |  |
| Attachments: Never add any attachr<br>additions may result in the risk of fir                                                                                                    | nents and/or equipment without the<br>e, electric shock, or other personal inj                                                                          | manufacturer consent; as such<br>ury.                                                                                                    |  |  |  |  |
| Power-Cord Protection: Place the po                                                                                                    | ower-supply cord out of the way, wher                                                                                                    | e it will not be walked on. Please                                                                                                    |  |  |  |  |
| take special attentions to cords at pl<br>unit.                                                                                                    | ugs, convenience receptacles, and the                                                                                                    | e point where they exit from the                                                                                                    |  |  |  |  |
| Object and Liquid Entry: Never put objects of any kind into this F400 through openings, as they may touch dangerous voltage points or short-out parts that could result in a fire or electric shock. Never spill any liquid on the F400. |                                                                                                    |                                                                                                    |  |  |  |  |
| Parts Replacement: When the unit p                                                                                                    | arts need to be replaced, user should                                                                                                    | make sure the service technician                                                                                                    |  |  |  |  |
| use the replacement parts specified                                                                                                    | by the manufacturer or having the same                                                                                                    | me characteristics as the original                                                                                                    |  |  |  |  |
| part. Unauthorized replacement may                                                                                                    | y put the unit In the risk of fire, electri                                                                                                    | c shock or other hazards.                                                                                                    |  |  |  |  |
| Safety Check: After all the maintena                                                                                                    | nces and repairs are done, user is requ                                                                                                    | uired to request the service                                                                                                    |  |  |  |  |
| technician to conduct the overall saf                                                                                                    | ety check to ensure the machine is In                                                                                                    | the proper condition.                                                                                                    |  |  |  |  |
| Locating: Slots and openings in the c                                                                                                    | abinet are provided for ventilation to                                                                                                    | protect it from overheating. Do not                                                                                                    |  |  |  |  |
| block these openings or allow them                                                                                                    | to be blocked by placing the F400 on a                                                                                                    | a bed, sofa, or other similar surface,                                                                                                    |  |  |  |  |
| nor should it be placed over a radiat                                                                                                    | or or heat register.                                                                                                    |                                                                                                    |  |  |  |  |

## PREFACE

Thank you for purchasing the new F400!

Please read this manual thoroughly before any use and keep it well for future reference. It will help you keep abreast with many of the exciting features and contains important safe measurements and correct operational information, so please read all the information carefully in order to avoid any damage.

#### **1. MAIN FEATURES**

#### **DVB-T TV Receiver**

Supports the reception of Digital Video Broadcasting Terrestrial (DVB-T) and the Electronic Program Guide (EPG)

#### Media-player

- Video formats: MKV, MOV, MPG, AVI, VOB
- Audio formats: AAC, MP3, WMA
- Photo formats: JPG, BMP, GIF

#### PVR

- Supports 3 recording modes:
- EPG Reservation Recording
- Manual Reservation Recording
- One Button Recording

#### **BACK PANEL**

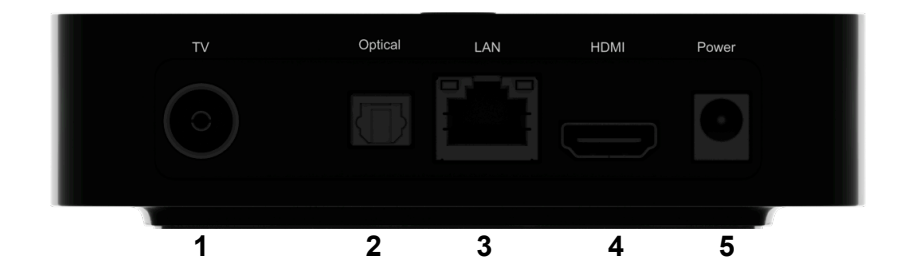

1. RF signal input

- 2. Optical Jack
- 3. RJ45 connector
- 4. HDMI
- 5. Power input

| POWER        | Standby on/off                       |
|--------------|--------------------------------------|
| тν           | Switch to DVB-T                      |
| FR           | Press to fast rewind the current     |
|              | select speeds                        |
| FF           | Press to fast forward the current    |
|              | playback. Press repeatedly to select |
|              | speeds.                              |
| STOP         | Press to stop playback or recording  |
| PLAY/PAUSE   | Press to begin/pause playback        |
| REC          | Record the current program           |
| MENU         | Display channel list or task bar on  |
|              | video player.                        |
| HOME         | Press to enter the home screen       |
| BACK         | Press to return to the previous      |
|              | screen while navigating menus.       |
| Navigational | Press the arrow buttons to navigate  |
| buttons      | on different menus, and the OK       |
|              | button to confirm. UP/DOWN for       |
|              | next/previous channel.               |
| V-/V+        | Decrease or increase the volume.     |
| Pointer      | Select to enable mouse pointer       |
| MUTE         | Disable Audio output                 |
| P+/P-        | Select next/previous channel.        |
| RED          | Teletext function key                |
| GREEN        | Manual Recording Menu                |
| YELLOW       | Audio selection                      |
| BLUE         | Channel info                         |

#### 3. INSTALLATION GUIDE

(1) Press "TV" and "OK" button at the same time for 3 seconds to pair the remote control.

(2) Use the navigational buttons to start installation and configure language, screen size, network connection.

As soon as the setup is completed, start enjoying your TV BOX F400 watching your favorite DVB-T channels or using any other application from the main menu.

| <b>13</b> :49<br>TUE, FEBRUARY 24 | DVBPlayer<br>VouTube<br>Play Store<br>Movie Cube | Google<br>MoviePlayer<br>Applications<br>Settings |  |
|-----------------------------------|--------------------------------------------------|---------------------------------------------------|--|
|                                   |                                                  |                                                   |  |

## DVB-T

Open "DVBplayer" application to configure DVB-T. Select "auto" and press "OK".

| No. N | ame                                      | Туре            | Hide                     | Lock           | Signal Quality |
|-------|------------------------------------------|-----------------|--------------------------|----------------|----------------|
| mov   | Settings<br>• Auto<br>• Manual<br>cancel | TUE, JANUARY 20 | ok<br>Play St<br>Movie C | re Application | r              |
| Q 🔅   |                                          |                 |                          |                |                |

6

Select your country (or Europe if not in the list) then press "OK".

NB: If no channel is found during the scan, run it once again and uncheck "fast scan" option" to perform a full scan.

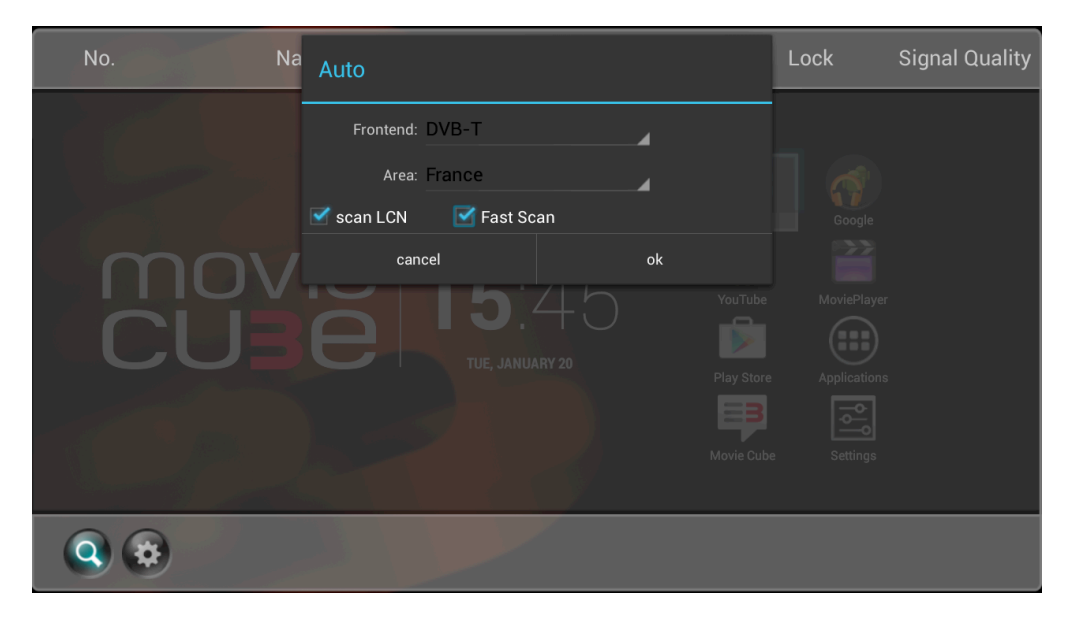

| No.      | Name                       | Туре           | Hide     | Lock                    | Signal Quality |
|----------|----------------------------|----------------|----------|-------------------------|----------------|
| 22       | LCI                        | TV             |          |                         | aul            |
| 23       | NRJ12                      | TV             | <u></u>  | ~                       | antl           |
| 24       | TF1                        | TV             | <u>~</u> |                         | anti           |
| 25       | France 3                   | TV             |          |                         | anti           |
| 26       | LCP                        | TV             |          | )VBPlayer Google        | anti           |
| 27       | France Ô                   | TV             | <u>~</u> | 1 📄 🛛 🎬                 | anti           |
| 28       | France 5                   | Τν / (         | <u>~</u> | YouTube MoviePlaye      | anti           |
| 29       | France 2                   |                | <u>~</u> |                         | anti           |
| 30       | Chérie 25                  | THE INNIARY 20 | <u>~</u> |                         | anti           |
| 31       | L'Equipe 21                | TV             | <u>~</u> | Play Store Application: | s and          |
| 32       | HD1                        | TV             | 2        | <b>B</b> 🛛 🔁            | anti           |
| 33       | RMC DECOUVERTE             | TV             | - M      |                         | anti           |
| 34       | NUMERO 23                  | TV             |          |                         | anti           |
| 35       | 6ter                       | TV             | 1        | <u> </u>                | anti           |
| <b>Q</b> | Press Back to close this r | nenu           |          |                         |                |

Press "back" button once finished to display DVB-T.

#### **1. CHANNEL MENU**

Press the right arrow on navigation buttons to display channel taskbar. Press "OK" to display "Channel List" (or press "Menu" button).

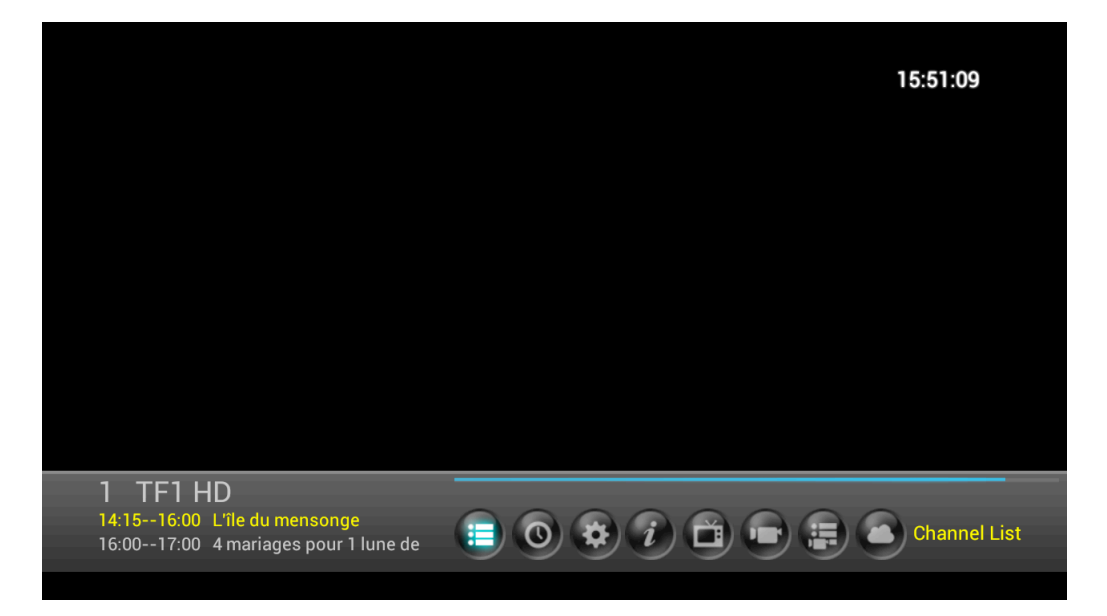

| ◀ |   | TV          | Þ  |
|---|---|-------------|----|
|   | 1 |             |    |
|   | 2 | France 2 HD |    |
|   | 3 | France 3    |    |
|   | 4 | CANAL+      | \$ |
|   | 5 | France 5    |    |
|   | 6 | M6HD        |    |
|   | 7 | ARTE HD     |    |
|   | 8 | D8          |    |
|   | 9 | W9          |    |

### 2. EPG FUNCTION

Select "EPG" from channel taskbar to display EPG information.

| <b>1 TF1</b><br>2015-0 | <b>HD</b><br>)1-2( | ) 15:52: | L'île<br>îlm (Us | du m<br>SA). HD | ensonge[<br>). Avec Males | 14:151<br>se Jow, Gav | 6:00]<br>vin Houston. I | Lycéenne orphe | line, Madison est ba | llottée d'i | nternat e |
|------------------------|--------------------|----------|------------------|-----------------|---------------------------|-----------------------|-------------------------|----------------|----------------------|-------------|-----------|
| 01-20<br>Tuesday       |                    | 12.00    |                  |                 | 13.00                     |                       | 14.00                   | L'île          | du mensonge          |             | 4 mar     |
| 01-21<br>Wednesday     | le m               | Le jouri | nal              | 1               |                           |                       | Clem. "C'e              | est la rentrée | i                    |             | 4 mar     |
| 01-22<br>Thursday      |                    |          |                  |                 |                           |                       |                         |                |                      |             |           |
| 01-23<br>Friday        | Γ                  |          |                  |                 |                           |                       |                         |                |                      |             |           |
| 01-24<br>Saturday      |                    |          |                  |                 |                           |                       |                         |                |                      |             |           |
| 01-25<br>Sunday        |                    |          |                  |                 |                           |                       |                         |                |                      |             |           |
| 01-26<br>Monday        |                    |          |                  |                 |                           |                       |                         |                |                      |             |           |
|                        |                    |          | Oł               | KBoo            | okPlay/Book               | Record RE             | D KEYEIT I              | Details        |                      |             |           |

From that menu you can also book a recording or channel view by pressing "OK" on the selected program.

| <b>1 TF1</b><br>2015-0 | HD<br>2-24 15 | Can<br>:42: <sup>Camp</sup> | nping paradis. "Ca.<br>ing paradis. "Ca swingue | [14:1516:00]<br>au camping" Fiction. H | D. Avec L. Ou | rnac, Princess Erika. Tom f | ait appel |
|------------------------|---------------|-----------------------------|-------------------------------------------------|----------------------------------------|---------------|-----------------------------|-----------|
| 02-24<br>Tuesday       | 13.0          |                             |                                                 |                                        | a             | 4 mariages pour 1 l         | Bienv     |
| 02-25<br>Wednesday     | P             |                             | Play                                            | ۲                                      |               | 4 mariages pour 1 l         | Bienv     |
| 02-26<br>Thursday      |               |                             | Record                                          |                                        |               |                             |           |
| 02-27<br>Friday        |               |                             | Cancel                                          | Ok                                     |               |                             |           |
| 02-28<br>Saturday      |               |                             |                                                 |                                        |               |                             |           |
| 03-01<br>Sunday        |               |                             |                                                 |                                        |               |                             |           |
| 03-02<br>Monday        |               |                             |                                                 |                                        |               |                             |           |
|                        |               | (                           | )KBookPlay/BookRec                              | ord RED KEYEIT Deta                    | ails          |                             |           |

Press "back" button to Exit.

#### **3. CHANNEL SETTINGS**

Select "Channel settings" from channel taskbar to configure DVB-T options:

- Enable subtitle
- Set Picture size
- Select audio mode
- Run Channel scan
- Reset DVB-T default settings
- Set time from DVB-T
- Select storage device for recording and timeshifting
- Define timeshift options
- Set parental rating age

|          | Settings              |              |
|----------|-----------------------|--------------|
| Τ        | Subtitle              | <b>⊙</b> 0ff |
| 5        | Picture Size          | Auto         |
|          | Audio Track           | Stereo       |
| Q,       | Channel Search        |              |
| <b>ä</b> | Factory data reset    |              |
| P        | Set password          |              |
| Œ        | Update system time    | Off          |
| ţ        | Select storage device |              |
| 2015     | Timeshifting setting  | •            |
| P        | Parental rating age   | O AII        |
|          |                       |              |

#### 4. PROGRAM MANAGER

Select "Program manager" from channel taskbar to manage channel options:

- Use the red button on the remote to create a new group
- The green button to select a group
- The yellow button to lock/unlock channel
- The blue button to delete a group

| D8            |                         |                     |                       |           |              |
|---------------|-------------------------|---------------------|-----------------------|-----------|--------------|
| TV            | Movie                   | Sports              | News                  |           |              |
| No.           |                         |                     |                       |           |              |
| 45            | PLANETE+                | \$                  | ▼                     |           |              |
| 42            | CANAL+ SPORT            | \$                  | ▼                     |           |              |
| 43            | CANAL+ CINEMA           | \$                  | •                     |           |              |
| 4             | CANAL+                  | \$                  | •                     |           |              |
| 16            | i>TELE                  |                     | ▼                     |           |              |
| 14            | France 4                |                     | ▼                     |           |              |
| 8             | D8                      |                     | ▼                     |           |              |
| 18            | Gulli                   |                     | •                     |           |              |
| 17            | D17                     |                     | •                     |           |              |
| 15            | BFM TV                  |                     | ▼                     |           |              |
| 1             |                         |                     |                       |           |              |
| RED KEYadd ne | ew group GREEN KEYgroup | p program YELLOW KI | EYlock/unlock progran | n BLUEKEY | delete group |

A long press on "OK" button will display advanced channel options.

| D8            |                    |          |                    |                       | _          |  |
|---------------|--------------------|----------|--------------------|-----------------------|------------|--|
| TV            |                    | Movie    | Sports             | News                  |            |  |
| No.           |                    | Edit     |                    |                       | Hide       |  |
| 45            | PLANE <sup>.</sup> |          |                    |                       |            |  |
| 42            | CANAL              | Delete   |                    |                       |            |  |
| 43            | CANAL              | Move     |                    |                       |            |  |
| 4             | CANAL              |          |                    |                       |            |  |
| 16            | i>TELE             | Favorite |                    |                       |            |  |
| 14            | France             |          |                    |                       |            |  |
| 8             | D8                 | нае      |                    |                       |            |  |
| 18            | Gulli              | Radio    |                    |                       |            |  |
| 17            | D17                |          |                    | •                     |            |  |
| 15            | BFM TV             | /        |                    | ▼                     |            |  |
| 1             |                    |          |                    |                       |            |  |
| RED KEYadd no |                    |          | p program YELLOW K | EYlock/unlock program | n BLUE KEY |  |

#### 5. TIMESHIFTING

Select "Timeshifting" from channel taskbar to pause live program:

- Select the play/pause option to continue/pause playback
- The FR/FF option to fast rewind/forward on the channel playback
- The "..." option to hide taskbar

| 00:00:00 | • | ▶ | <br>00:00:00 |  |
|----------|---|---|--------------|--|
|          |   |   |              |  |

Timeshift function can be activated by pressing Play/Pause button on the remote control. Press "stop" or "back" button to return to the live channel program.

#### 6. EPG MANAGER

| NO.           | Name                  | Time                      | Enable |
|---------------|-----------------------|---------------------------|--------|
| 1             | Bienvenue chez nous   | 02-24 17:00 ~ 02-24 18:00 | ✓      |
|               |                       |                           |        |
|               |                       |                           |        |
|               |                       |                           |        |
|               |                       |                           |        |
|               |                       |                           |        |
|               |                       |                           |        |
|               |                       |                           |        |
|               |                       |                           |        |
|               |                       |                           |        |
|               |                       |                           |        |
| 10.00 11.00 4 | manages pour riune de |                           |        |
|               |                       |                           |        |

Select "EPG Manager" from channel taskbar to manage scheduled channel view

#### 7. PVR MANAGER

Select "PVR Manager" from channel taskbar to schedule or playback a recording

| 2015-02-24 15:47:08 |                         |                   |           |  |
|---------------------|-------------------------|-------------------|-----------|--|
| ALL                 | RECORDING               | RECORDED          | SCHEDULED |  |
| Channel             | Program                 | Time              | File Name |  |
| TF1 HD Le           | e juste prix 02-24 18:0 | 0~02-24 18:55     | /         |  |
|                     | Press RED key to        | create new record |           |  |
|                     |                         |                   |           |  |

### Scheduled recording

2015-02-24 17:26:13 ALL RECORDING RECORDED SCHEDULED Channe Program 02-24 18:00 ~ 02-24 18:55 TF1 HD Le juste p 1 France 2 HD France 3 CANAL+ \$ France 5 M6HD ARTE HD D8 W9 Press RED key to create new record

Press on the red button to display the channel list.

Press again on the red button to create a new record.

|     | PVR Settings |          |         |              |            |      | _  | , |
|-----|--------------|----------|---------|--------------|------------|------|----|---|
| Cha |              | You can  | set sta | rt time      |            |      |    |   |
| Т   |              | 23       |         | 2014         | 14         |      |    |   |
|     |              | 24       | Feb     | 2015         | 15         | : 47 |    |   |
|     |              | 25       | Mar     | 2016         | 16         | 48   |    |   |
|     |              | Duration | Time    |              | Min        |      |    |   |
|     |              | Cancel   |         |              |            | (    | )k |   |
|     |              |          |         |              |            |      |    |   |
|     |              | Pr       | ess RED | key to creat | e new reco | ord  |    |   |

### <u>Playback recording</u>

Select the recording you want to play

|             |          | 2015-02-2        | 5 11:19:58        |         |                          |
|-------------|----------|------------------|-------------------|---------|--------------------------|
| ALL         | RE       | CORDING          | RECORDED          |         | SCHEDULED                |
| Channel     |          |                  |                   |         |                          |
| L'Equipe 21 |          | 01-09 10:3       | 2 ~ 01-09 11:02   | da1/DV  | BRecordFiles/REC_201401  |
| D17         | Top Club | 01-10 14:3       | 5 ~ 01-10 14:56   | /storag | e/external_storage/sda1/ |
| TF1 HD      |          | 02-04 15:1       | 7 ~ 02-04 15:32   | /storag | e/external_storage/sda1/ |
| D8          |          | 05-14 15:2       | 3 ~ 05-14 15:25   | /storag | e/external_storage/sda1/ |
| L'Equipe 21 |          | 05-15 08:0       | 5 ~ 05-15 08:06   | /storag | e/external_storage/sda1/ |
| TF1 HD      |          | 05-19 13:3       | 7 ~ 05-19 13:38   | /storag | e/external_storage/sda1/ |
| France 2 HD |          | 06-06 09:3       | 1 ~ 06-06 09:46   | /storag | e/external_storage/sda1/ |
| France 2 HD |          | 06-06 09:4       | 9 ~ 06-06 10:04   | /storag | e/external_storage/sda1/ |
| France 2 HD |          | 06-06 10:4       | 1 ~ 06-06 11:11   | /storag | e/external_storage/sda1/ |
| TF1 HD      |          | 06-10 12:3       | 7 ~ 06-10 12:42   | /storag | e/external_storage/sda1/ |
| TF1 HD      | test     | 12-10 16:4       | 5 ~ 12-10 16:46   | /storag | e/external_storage/sda1/ |
|             |          | Press RED key to | create new record |         |                          |

Press "OK" to play the video

*NB: Videos can also be played from Filebrowser application by selecting USB device, DVBRecordfiles folder and the corresponding ".amrec" file* 

|             |          | 2015-02-2     | 25 11:20:17       |         |                          |
|-------------|----------|---------------|-------------------|---------|--------------------------|
| ALL         | RECORI   | DING          | RECORDED          |         | SCHEDULED                |
| Channel     |          |               |                   |         |                          |
| L'Equipe 21 |          | 01-09 10:3    | 2 ~ 01-09 11:02   | /DVBR   | ecordFiles/REC_20140109_ |
| D17         | Top Club | 01-10 14:3    | 5 ~ 01-10 14:56   | /storag | e/external_storage/sda1/ |
| TF1 HD      |          |               |                   |         | e/external_storage/sda1/ |
| D8          | Play     |               |                   |         | e/external_storage/sda1/ |
| L'Equipe 21 | Delete   |               |                   |         | e/external_storage/sda1/ |
| TF1 HD      |          |               |                   |         | /external_storage/sda1/  |
| France 2 HD | Cance    | el            | Ok                |         | /external_storage/sda1/  |
| France 2 HD |          | 06-06 09:4    | 9 ~ 06-06 10:04   | /storag | e/external_storage/sda1/ |
| France 2 HD |          | 06-06 10:4    | 1 ~ 06-06 11:11   | /storag | e/external_storage/sda1/ |
| TF1 HD      |          | 06-10 12:3    | 7 ~ 06-10 12:42   | /storag | e/external_storage/sda1/ |
| TF1 HD      | test     | 12-10 16:4    | 5 ~ 12-10 16:46   | /storag | e/external_storage/sda1/ |
|             | Pres     | ss RED key to | create new record |         |                          |

# **MOVIE PLAYER**

Select "MoviePlayer" application on the main menu to play your videos. Press "OK" on your USB device

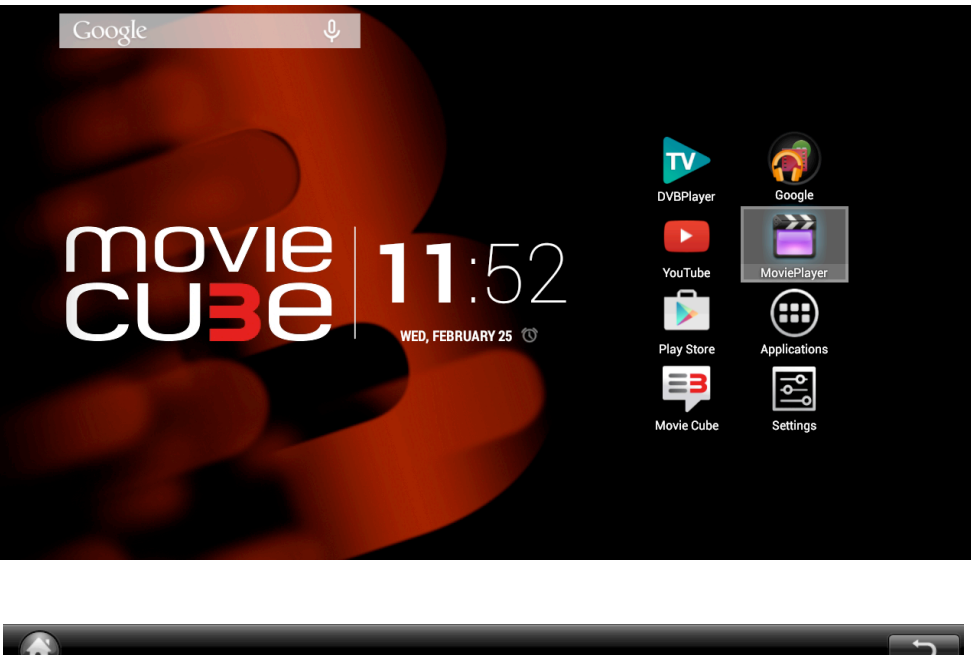

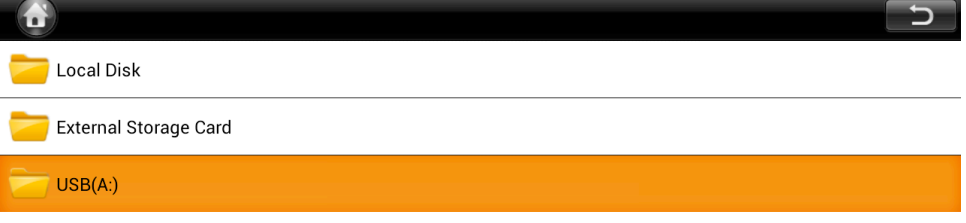

Select the video to play and press "OK".

Use the taskbar to set different options (repeat mode, audio track, subtitle, 3D ...)

| 00:00:13 - |      | <br> | 00:01:04 |
|------------|------|------|----------|
| <u>_</u>   | - 44 |      | •••      |

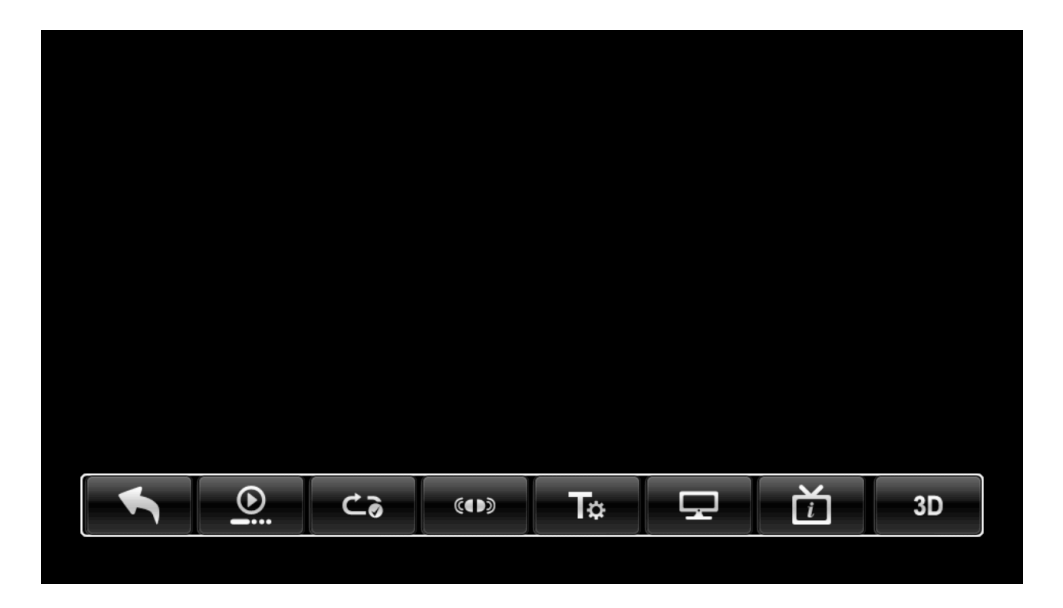

# MIRACAST

To use the miracast function, you need to activate first the wi-fi on TV Box settings

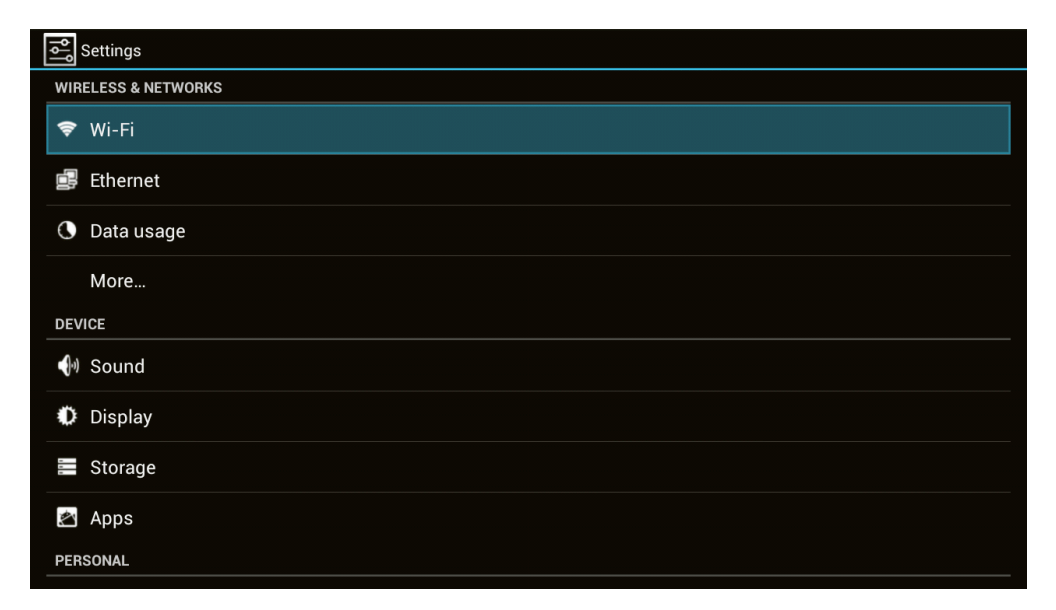

Then select "Miracast" application on the applications menu.

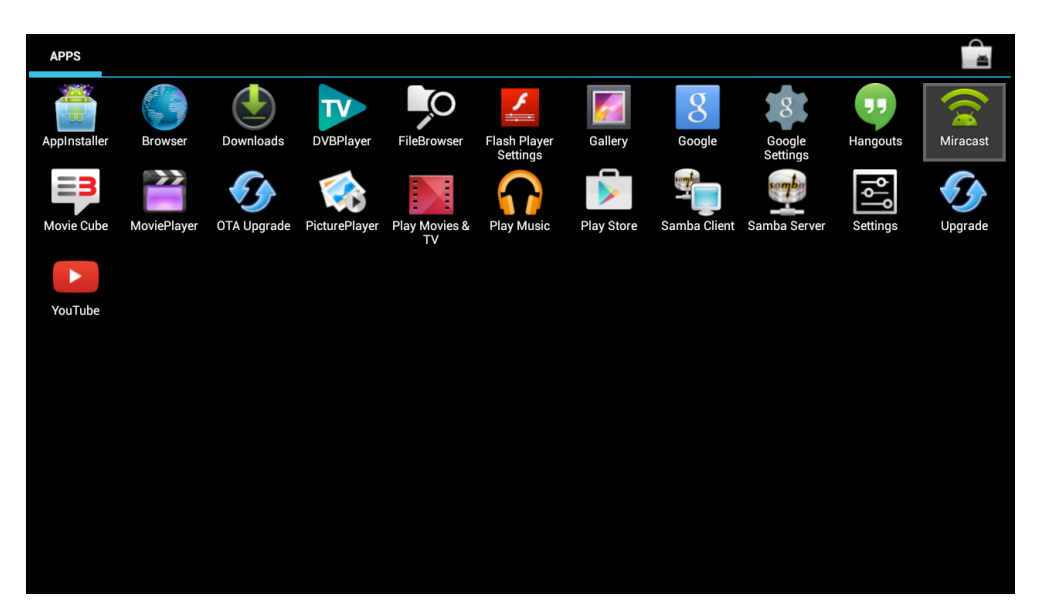

Enable the screen mirroring function on your Smartphone or tablet and run once again the "search device" option if not appearing in the device list.

| 🛜 Miracast        |                   |                     | SEARCH DEVICE | RENAME DEVICE | VERSION INFORMATION |
|-------------------|-------------------|---------------------|---------------|---------------|---------------------|
|                   |                   |                     |               |               |                     |
|                   | finding peers     |                     |               |               |                     |
|                   | O Press Back to   | cancel              |               |               |                     |
|                   |                   |                     |               |               |                     |
| Devices List :    |                   | Discovery Initiated |               |               |                     |
| Device: Movie Cub | e The TV Box_d2b3 |                     |               |               |                     |

Use then the screen mirroring function on your Smartphone or tablet to establish connection.

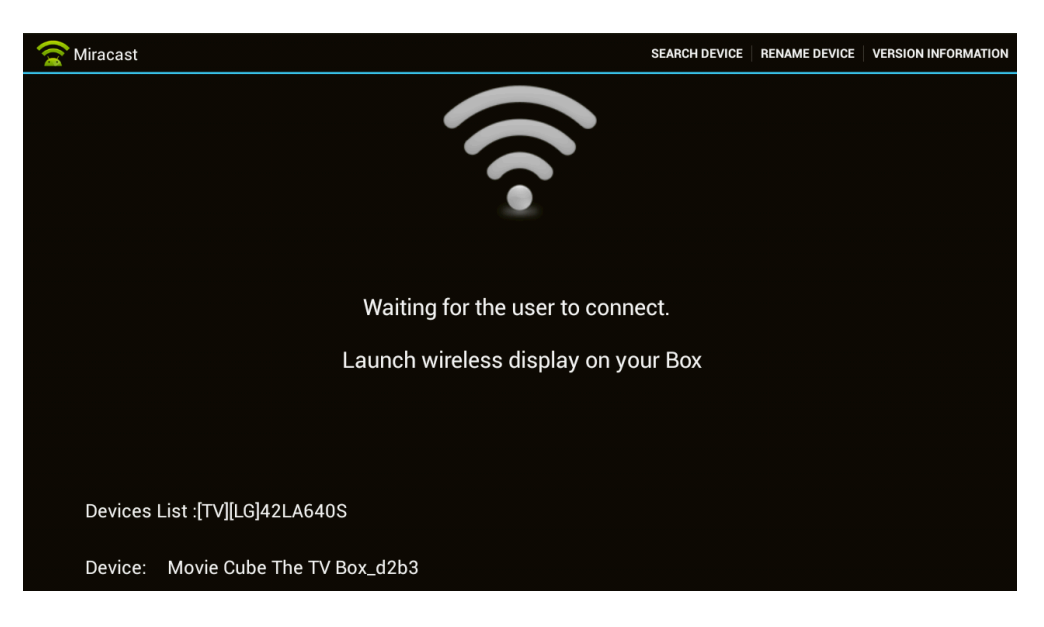

# SAMBA

To use the Samba function, select Samba Client or Server application on application menu

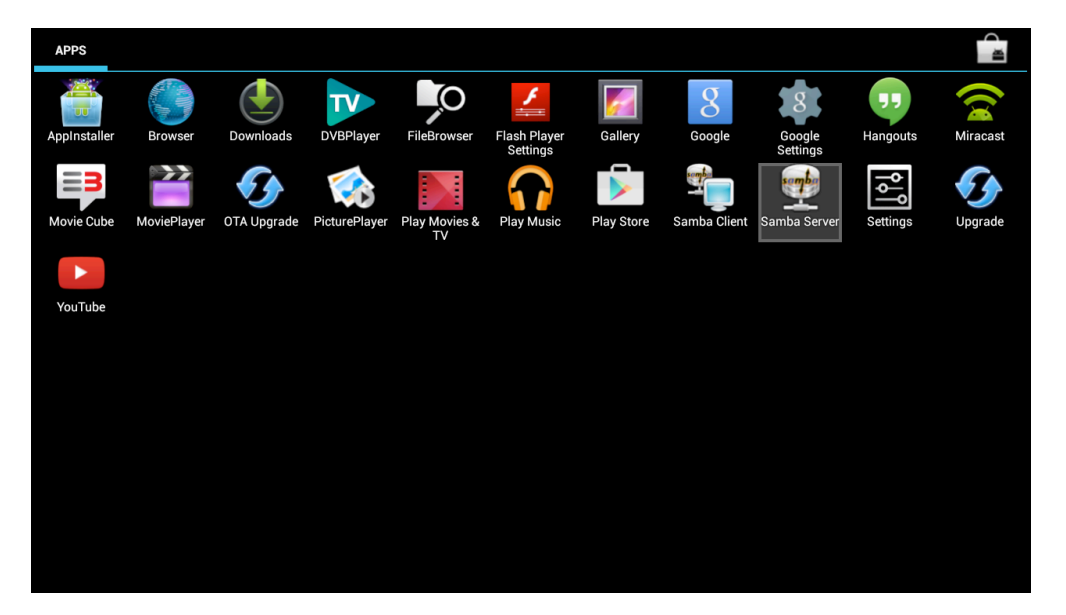

#### **1. SAMBA SERVER**

This function allows to share the content of the USB device connected the F400 over the local network. Open Samba Server application and turn on samba server.

| GENERAL SETTINGS PREFERENCES                              |  |
|-----------------------------------------------------------|--|
| Samba Server                                              |  |
| On or Off Samba Server                                    |  |
| Samba Server Status                                       |  |
| Samba Server is running.                                  |  |
| ACCOUNT PREFERENCES                                       |  |
| User Name                                                 |  |
| The username allow you to access your Android device      |  |
| Password                                                  |  |
| Password to supply when connecting to your Android device |  |
| NAME PREFERENCES                                          |  |
| WorkGroup Name                                            |  |
| The name of your WorkGroup                                |  |

On that menu, you can also check samba server status, set the user and password and change the workgroup or netbios name.

#### 2. SAMBA CLIENT

This function allows to connect the F400 to share folders on the local network. Open Samba Client application and click on workgroup list to browse your network.

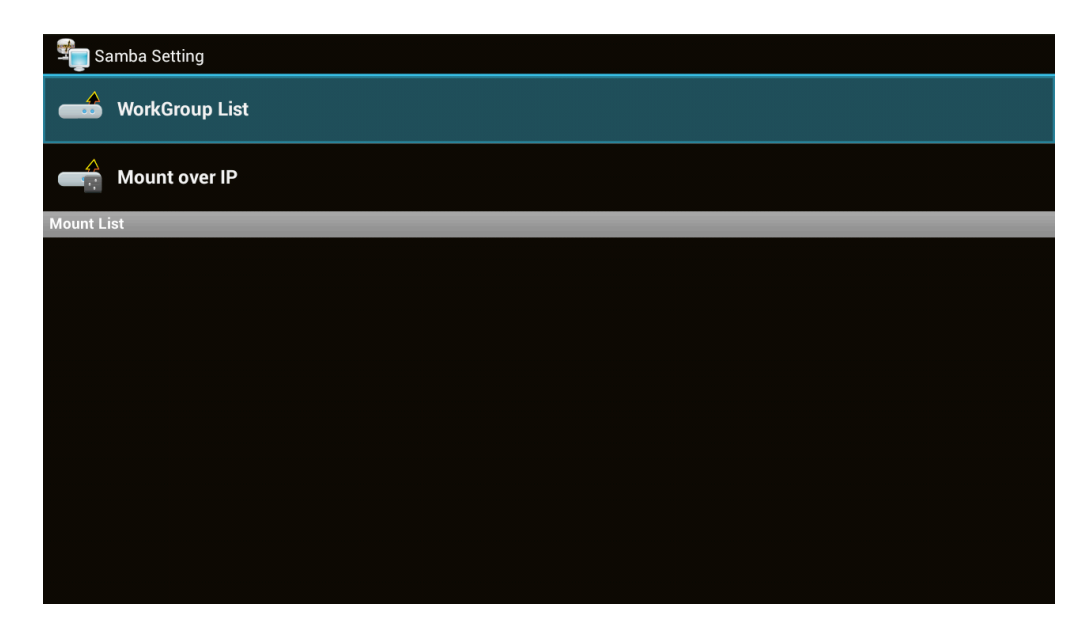

You can also mounted the shared folder manually

| 🗐 Sa    | amba Setting   |
|---------|----------------|
|         | WorkGroup List |
|         | Mount over IP  |
| Mount L | ist            |
|         |                |
|         |                |
|         |                |
|         |                |
|         |                |
|         |                |
|         |                |
|         |                |
|         |                |
|         |                |
|         |                |
|         |                |
|         |                |
|         |                |
|         |                |
|         |                |
|         |                |

You just need to enter the IP address of the PC, the shared folder name and user name/password if protected.

| Samba Setting  |             |       |  |
|----------------|-------------|-------|--|
| WorkGroup List |             |       |  |
| Mount over IP  | User Login  |       |  |
| Mount List     | IP address  |       |  |
|                | Folder name |       |  |
|                | User name   |       |  |
|                | Password    |       |  |
|                | Cancel      | Mount |  |
|                |             |       |  |
|                |             |       |  |

The shared folder will be displayed in the mount list once connected. It will be shown as USB device on MoviePlayer, FileBrowser applications.

| Samba Setting              |
|----------------------------|
| WorkGroup List             |
| Mount over IP              |
| Mount List                 |
| Slide Show on 192.168.1.48 |
|                            |
|                            |
|                            |
|                            |
|                            |
|                            |
|                            |
|                            |
|                            |
|                            |

To disconnect the shared folder, select it in the mount list and choose "unmount".

## FIRMWARE UPGRADE

You will be automatically prompted when a new firmware update will be available online.

Otherwise you can check for a new update, by using "OTA upgrade" application.

Then follow the steps if a new firmware is available or, close the application if your system is up to date.

| OTA Upgrade                |  |
|----------------------------|--|
| Checking for system update |  |
|                            |  |
| Your system is up to date. |  |
|                            |  |

You can also update manually the F400 by using the "upgrade" application.

| APPS         |             |             |               |                     |                          |            |              |                    |          |          |
|--------------|-------------|-------------|---------------|---------------------|--------------------------|------------|--------------|--------------------|----------|----------|
|              |             |             | TV            | ,<br>O              | /                        | <b>6</b>   | 8            | 8                  | "        |          |
| AppInstaller | Browser     | Downloads   | DVBPlayer     | FileBrowser         | Flash Player<br>Settings | Gallery    | Google       | Google<br>Settings | Hangouts | Miracast |
| =3           |             | <b>E</b>    |               |                     | $\mathbf{\hat{n}}$       |            |              | sembe              | ٩٩       | <b>5</b> |
| Movie Cube   | MoviePlayer | OTA Upgrade | PicturePlayer | Play Movies &<br>TV | Play Music               | Play Store | Samba Client | Samba Server       | Settings | Upgrade  |
|              |             |             |               |                     |                          |            |              |                    |          |          |
| YouTube      |             |             |               |                     |                          |            |              |                    |          |          |
|              |             |             |               |                     |                          |            |              |                    |          |          |
|              |             |             |               |                     |                          |            |              |                    |          |          |
|              |             |             |               |                     |                          |            |              |                    |          |          |
|              |             |             |               |                     |                          |            |              |                    |          |          |
|              |             |             |               |                     |                          |            |              |                    |          |          |
|              |             |             |               |                     |                          |            |              |                    |          |          |
|              |             |             |               |                     |                          |            |              |                    |          |          |

Copy the ".ZIP" firmware file to a USB flash drive and plug it to the F400. Then select "Local upgrade" and press "OK" once the file is selected and follow the steps to upgrade.

| Upgrade                  |                       |  |  |  |
|--------------------------|-----------------------|--|--|--|
| Gy Local Upgrade         |                       |  |  |  |
| <b>9</b> Network Upgrade |                       |  |  |  |
|                          |                       |  |  |  |
|                          |                       |  |  |  |
|                          |                       |  |  |  |
|                          | Choose Upgrade Method |  |  |  |